eMail freischalten

Um über T-Online auch elektronische Post (eMail) versenden und empfangen zu können, müssen Sie einige Vorbereitungen treffen. Die Vorgehensweise zur Einrichtung einer eMail-Adresse und einer Alias-Adresse wird im folgenden Text beschrieben.

Stellen Sie zunächst eine Verbindung zu T-Online her.

Nach erfolgreichem Verbindungsaufbau mit Ihrer Anschlußkennung wählen Sie im Menü "Befehle" den Menüpunkt "eMail freischalten" aus.

Nach kurzer Zeit erscheint folgendes Fenster:

licken Sie in das Feld "Weiter", um fortzufahren. Nach kurzer Zeit erscheint das folgende Dialogfenster:

licken Sie in das Feld "Weiter", um den Vorgang zu beenden.

Ihre eMail-Adresse auf dem T-Online-Mailserver ist jetzt eingerichtet. Sie lautet:

T-Online-Rufnummer mit Vorwahl - Mitbenutzer (4-stellig)@t-online.de

Beispiel:

0301234567-0001@t-online.de

Diese eMail-Adresse ist natürlich nicht besonders einprägsam. Deshalb gibt es die Möglichkeit, für diese Adresse eine Zweitadresse (einen Alias) anzulegen.

Wählen Sie im Menü "Befehle" den Menüpunkt "eMail-Aliasregistrierung" aus.

ach kurzer Zeit erscheint folgendes Fenster:

Klicken Sie in das Feld "Weiter", um fortzufahren. Nach kurzer Zeit erscheint folgendes Fenster:

Durch einen Klick in das Feld "OK", gelangen Sie in folgendes Fenster:

eben Sie den von Ihnen gewünschten eMail-Alias ein und klicken Sie dann in das Feld "Alias einrichten", um den eMail-Alias einzurichten.

Sie können über T-Online jetzt eMail versenden und empfangen. Sie benötigen dazu eine eMail-Software.

Die Einrichtung drei verschiedener eMail-Programme wird in den folgenden Kapiteln beschrieben.